注意事项:请使用谷歌、火狐、360 浏览器(极速模式)等主流浏览 器操作指南:

1、打开平台登录页,点击【专家入口】按钮登录平台;

| 账号密码登录    | 手机验证码登录 |
|-----------|---------|
| 🔗 请输入登录账号 |         |
| 🔒 请输入登录密码 |         |
| Ę         | 录       |
| 专家        | 家入口     |

**2**、登录后进入项目申报平台首页,选择【仿真资源】,能看到项目模块列表,选择对应操作单元点击 【开始学习】;

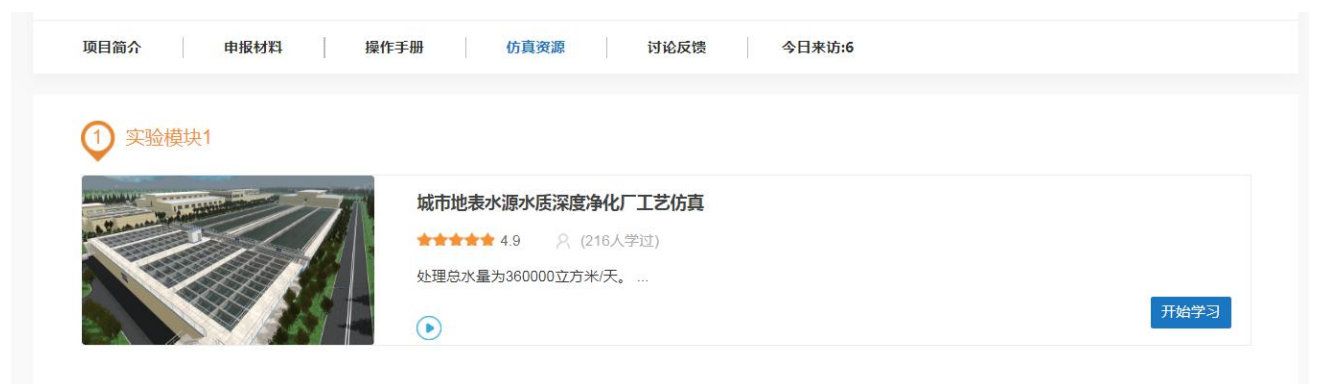

3、根据系统提示下载运行平台和软件,下载安装后刷新浏览器页面;

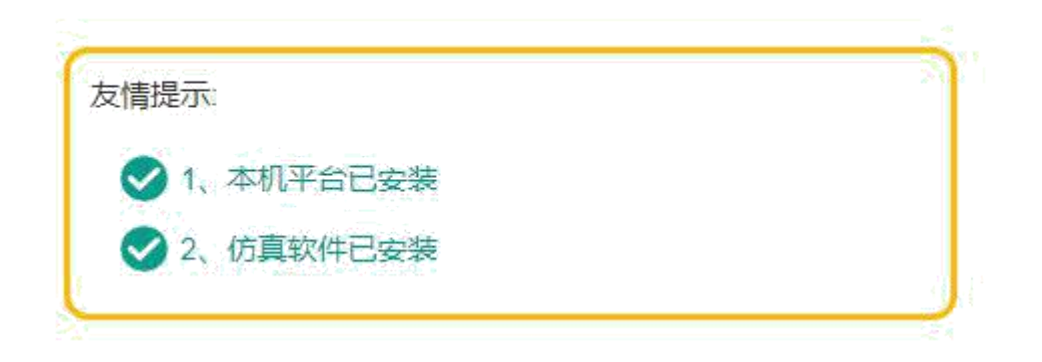

4、点击【启动】可以启动软件,进行相关实验操作。

| 序号 | 培训项目名称    | 使用次数(次) | 最新成绩 | 使用时间  | 操作      |
|----|-----------|---------|------|-------|---------|
| 1  | 正常开车      | 0       |      | 00:00 | 启动 查看记录 |
| 2  | 一期V型滤池反冲洗 | 0       |      | 00:00 | 启动 查看记录 |
| 3  | 活性炭滤池反冲洗  | 0       |      | 00:00 | 启动 查看记录 |
| 4  | 污泥脱水      | 0       |      | 00:00 | 启动 查看记录 |

5、点击【软件操作】【学习记录】【相关视频】【题库练习】【学习记录】进行相关内容的查看。

|    | the second second second second |      |      |  |
|----|---------------------------------|------|------|--|
| VE | <b>揭作壬冊</b>                     | 相关加频 | 斯庞维习 |  |

## 注意事项:请使用谷歌、火狐、360 浏览器(极速模式)等主流浏览 器操作指南:

1、打开平台登录页,点击【专家入口】按钮登录平台;

| 国家        | きっきます。<br>Agricultural College of Yanbian University<br><b> 虚拟仿真实验教学申报项目</b> |
|-----------|------------------------------------------------------------------------------|
|           | 01010001010101010                                                            |
|           | <u>账号生码登录</u> 手机验证码登录                                                        |
| 010701010 | <ul> <li>○ 資金入量業時等</li> <li>○ 資金入量業時</li> </ul>                              |
|           | 登录<br>参家入口                                                                   |
|           | 设有指导 2马上去注册 都忘记出码语地用手引起正整法<br>使用 为义美, galak, @ 300周道, 2 edge at 20           |
|           |                                                                              |
|           | · · · ·                                                                      |

2、登录后进入项目申报平台首页,选择【仿真资源】,能看到项目模块列表,选择对应操作单元点击 【开始学习】;

| 延進大学农学院<br>Agitalitural College of Yanbian University                                                                                                    | 国家虚拟仿真实验教学申报项目                                                                                              | 上<br>评审专家 |
|----------------------------------------------------------------------------------------------------|----------------------------------------------------------------------------------------------------|-----------|
| 当新位置: 算页 > 项目环境<br><b>典型污水处理[730度物/仿真项目</b><br><b>家政定: ↓ 学习人数:1</b><br>本我时记录和市本水型:「它动物力展<br>规数小功万万方。主体规定了之外ADITED<br>规数小功万万方。主体规定了之外ADITED<br>和、ADIEL目標在分计以几万元本。其中规模本<br>批并不可知道正没情,涂着的不可预定。 | <ol> <li>助行社は菜豊作賞。読考考了設理目絵理<br/>AASITE、AAO自由空電記力加5万2万<br/>病型都代の125。</li> <li>業裏自知記名尋特色。既能完全周晩5次「</li> </ol> |           |
| <ul> <li>通目数介 単原純45</li> <li>① (方真项目)</li> </ul>                                                                                                    | ifi+iline                                                                                                   |           |

3、根据系统提示下载运行平台和软件,刷新浏览器页面;

|    | C          | 〕美<br>Agricultur | と大学な学院<br>al College of Yanbian University | 国家虚拟       | 仿真实验         | 教学申报                                               | 项目                  | ▲ 评击专家                                                                                         |
|----|------------|------------------|--------------------------------------------|------------|--------------|----------------------------------------------------|---------------------|------------------------------------------------------------------------------------------------|
|    | 油的化        | 置:首页 >           | 软件学习                                       |            |              |                                                    |                     |                                                                                                |
|    |            | Strifter         | Brta II                                    | Ethel Bank | E CONTRACTOR | 典型污水<br>第合: 本較<br>現極为30万5<br>ABR日处趣<br>的实时数但<br>义、 |                     | 展行1:11年最内面。185%和『社理已社理<br>工艺、AORE目出理能力为40万50万米。<br>HRAI工艺。KH中在新版工艺编作,消用<br>A/TII提升环境,又更具有物心能调整 |
|    |            | 向 培训师            | 日列丰                                        |            |              |                                                    |                     | \$394759 ****** 0.0                                                                            |
|    |            |                  | (11704)                                    |            |              |                                                    |                     | 来说几句吧,最多可输入20个                                                                                 |
|    |            | 序号               | 培训项目名称                                     | 使用次数(次)    | 嚴新成绩         | 使用时间                                               | 操作 由祭司帝             | ~                                                                                              |
|    |            | 2                | 多点进水的图置AAO<br>运行方式                         | 0          |              | 00:00                                              | ····· 2017年1月       | 发布                                                                                             |
|    |            | 3                | 生物地DO异常                                    | 0          |              | 00:00                                              | 均功 唐春记录             | 共0家评论                                                                                          |
|    |            | -4               | 1间增速反冲洗                                    | 0          |              | 00:00                                              | 高动 查費记录             |                                                                                                |
|    |            | 5                | 调节内回流比为100%                                | 0          |              | 00:00                                              | 积动 患者记录             | 最近学习                                                                                           |
|    |            | 12.<br>          | in-notaritar                               |            |              |                                                    | docus, anotheritari |                                                                                                |
| 4、 | 进入虚拟仿真实验界面 | 后,               | 可查看操                                       | :作手册、      | 相关社          | 见频等                                                | •                   |                                                                                                |

| 软件操作            | 操作手册 | 相关视频 | 颗库练习 |
|-----------------|------|------|------|
| ACCULATION OF A |      |      |      |

5、点击启动,可以启动软件,进行相关实验操作。

| 序号 | 培训项目名称             | 使用次数(次) | 最新成绩 | 使用时间  | 操作      |
|----|--------------------|---------|------|-------|---------|
| 1  | 正常开车               | 0       |      | 00:00 | 启动 查看记录 |
| 2  | 多点进水的倒置AAO<br>运行方式 | 0       |      | 00:00 | 启动 查看记录 |
| 3  | 生物池DO异常            | 0       |      | 00:00 | 启动 查看记录 |
| 4  | 1#滤池反冲洗            | 0       |      | 00:00 | 启动 查看记录 |
| 5  | 调节内回流比为100%        | 0       |      | 00:00 | 启动 查看记录 |
| 6  | 出水余氯过低             | 0       |      | 00:00 | 启动 查看记录 |
| 7  | 总磷超标               | 0       |      | 00:00 | 启动 查看记录 |

6、点击【学习记录】可查看实验数据、实验报告。